3/11/2024

# Hitch Basic Dealership Training Resource Guide

Version 3.0

### TRAINING & DEVELOPMENT TEAM RUNBUGGY, INC.

### THIS PAGE WAS INTENTIONALLY LEFT BLANK

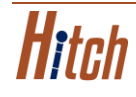

# **Table of Contents**

| Hit | tch Basic Dealership Training Resource Guide Overview | 4    |
|-----|-------------------------------------------------------|------|
|     | Adding & Editing Users                                | 5    |
|     | Adding & Editing Transporter Accounts                 | 7    |
|     | Adding & Editing Drivers                              | 9    |
|     | Creating an Order                                     | . 11 |
|     | Modifying an Order                                    | . 15 |
|     | Order Details                                         | .17  |
|     | Assigning & Reassigning a Transporter                 | 22   |
|     | Assigning an Order to Marketplace                     | 26   |
|     | Toggling Between Companies                            | 28   |
|     |                                                       |      |

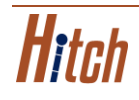

### Hitch Basic Dealership Training Resource Guide Overview

This guide contains step-by-step training aids with links to videos showing you how to perform basic functions in the Hitch platform. The table of contents on the previous page is clickable for you to easily navigate the guide.

For you to best understand the content shown in this guide, be sure to review the **Glossary of Terms: RunBuggy Hitch**. Click the icon below to access & download the glossary.

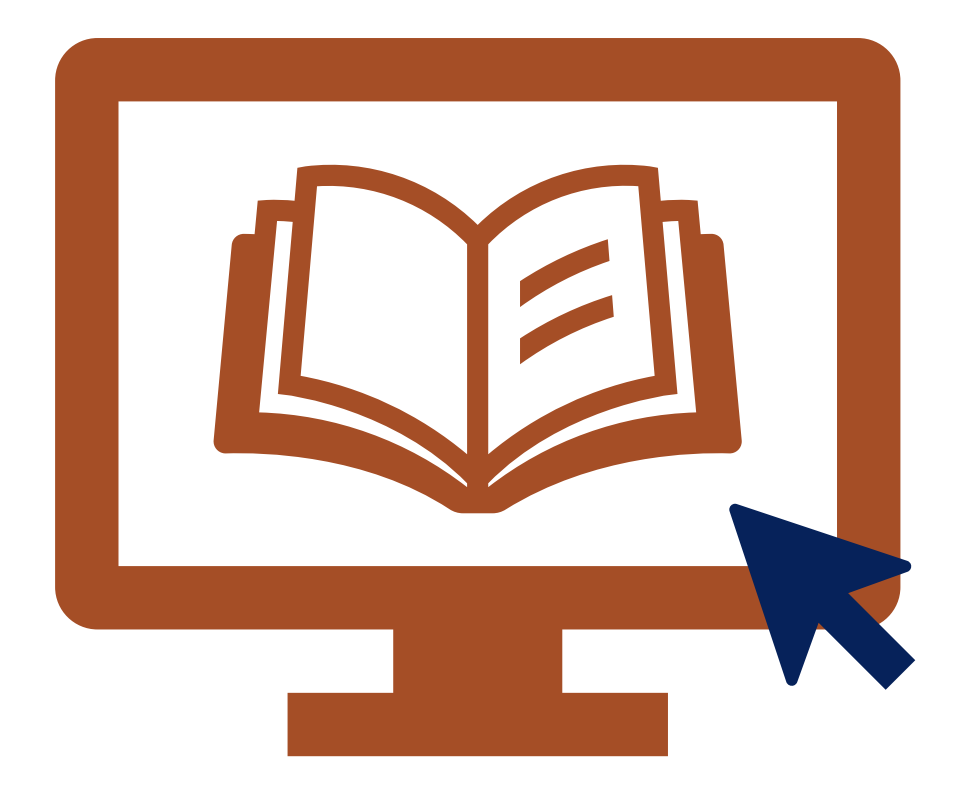

CLICK THE ICON ABOVE TO ACCESS & DOWNLOAD THE GLOSSARY OF TERMS: RUNBUGGY HITCH.

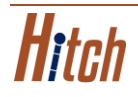

### Adding & Editing Users

Below are the steps for adding & editing Users in Hitch.

#### **ADDING A USER**

- 1. From the Account Management page, click **Users.**
- 2. Click Add User.

- 3. Enter the User's personal information.
- 4. Click Save.

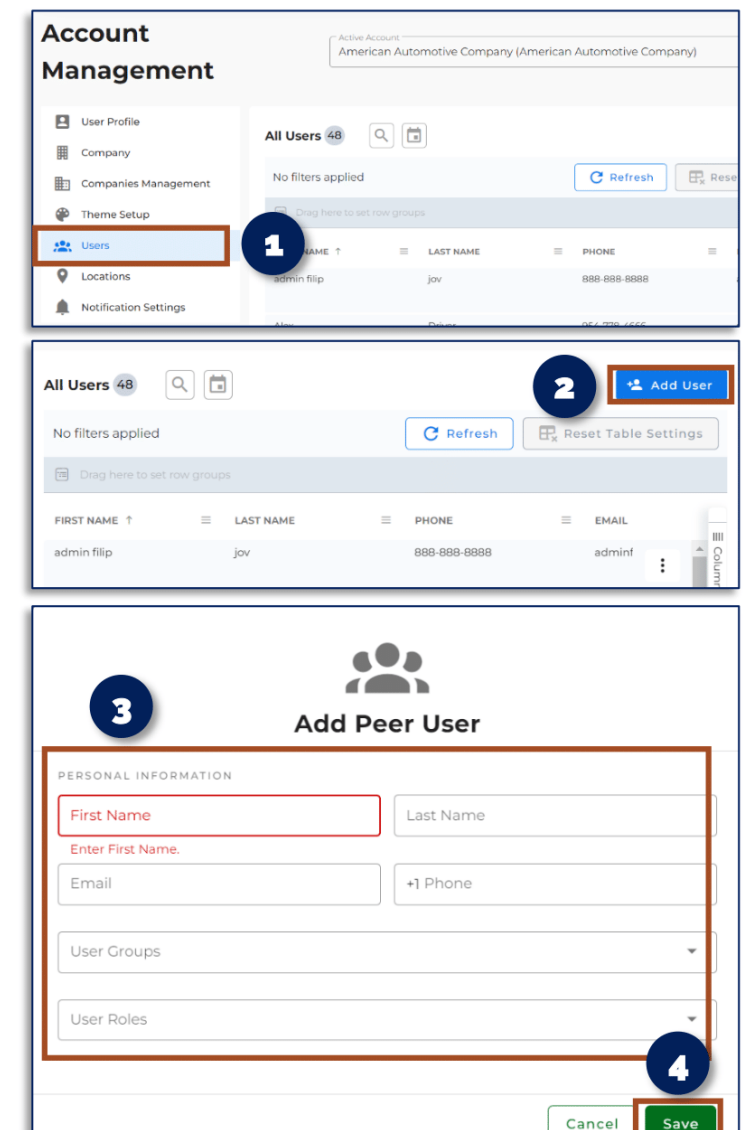

### **EDITING A USER**

- Click the i icon on the User you want to edit.
- 2. Click Edit.

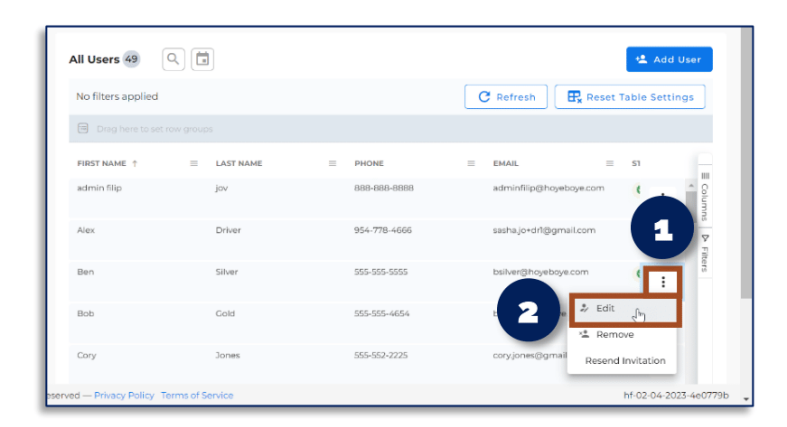

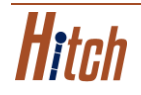

HITCH BASIC DEALERSHIP TRAINING RESOURCE GUIDE | v 3.0 Unauthorized use of this material is prohibited. The ownership and use of this material will always be protected by Hitch, Inc. to the full extent of the law.

5 | Page

#### **EDITING A USER (CONTINUED)**

- 3. Edit the User's information.
- 4. Click Update.

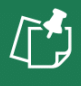

**NOTE:** Contact a RunBuggy Administrator to change any information that is grayed out.

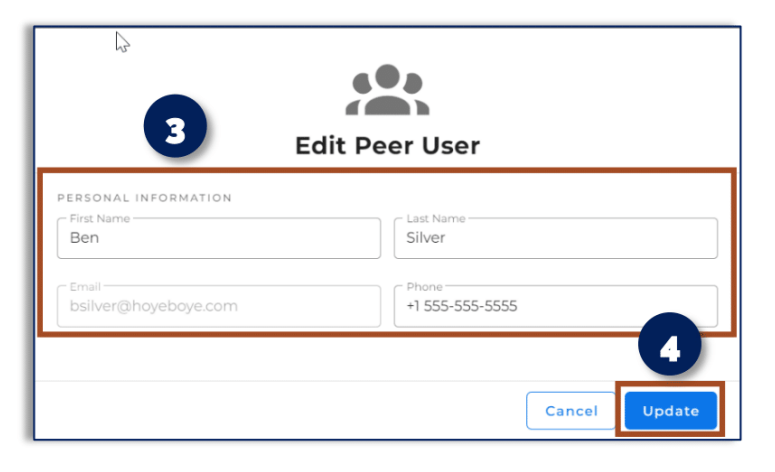

### Click the thumbnail below to watch a video showing you how to add & edit Hitch Users.

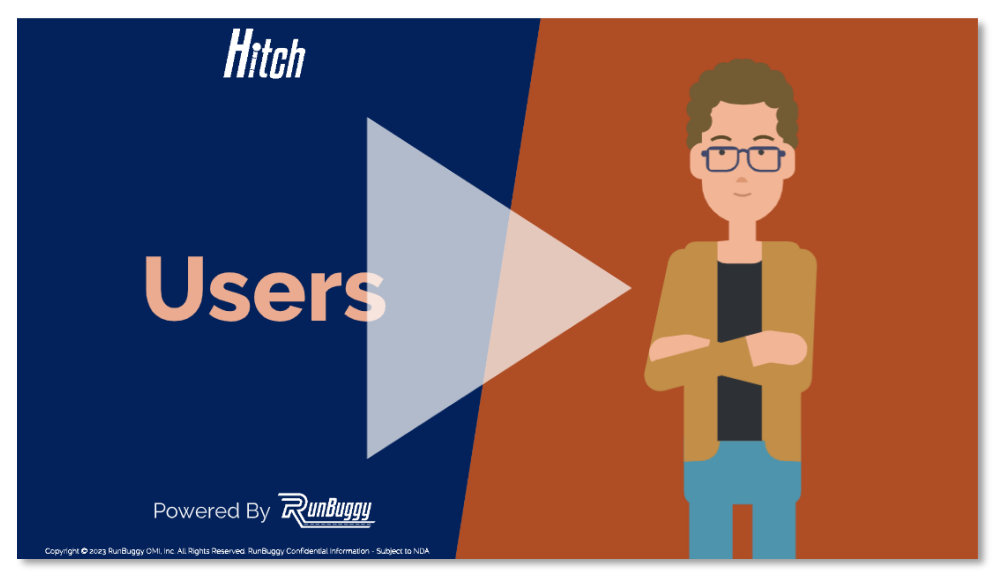

### Adding & Editing Transporter Accounts

Below are the steps for adding & editing Transporter Accounts in Hitch.

### **ADDING A TRANSPORTER ACCOUNT**

- 1. Click your username.
- 2. From the dropdown, click Account Management.
- 3. Select the parent account from the active account dropdown.
- 4. Click Companies Management.
- 5. Click Transporter Accounts.

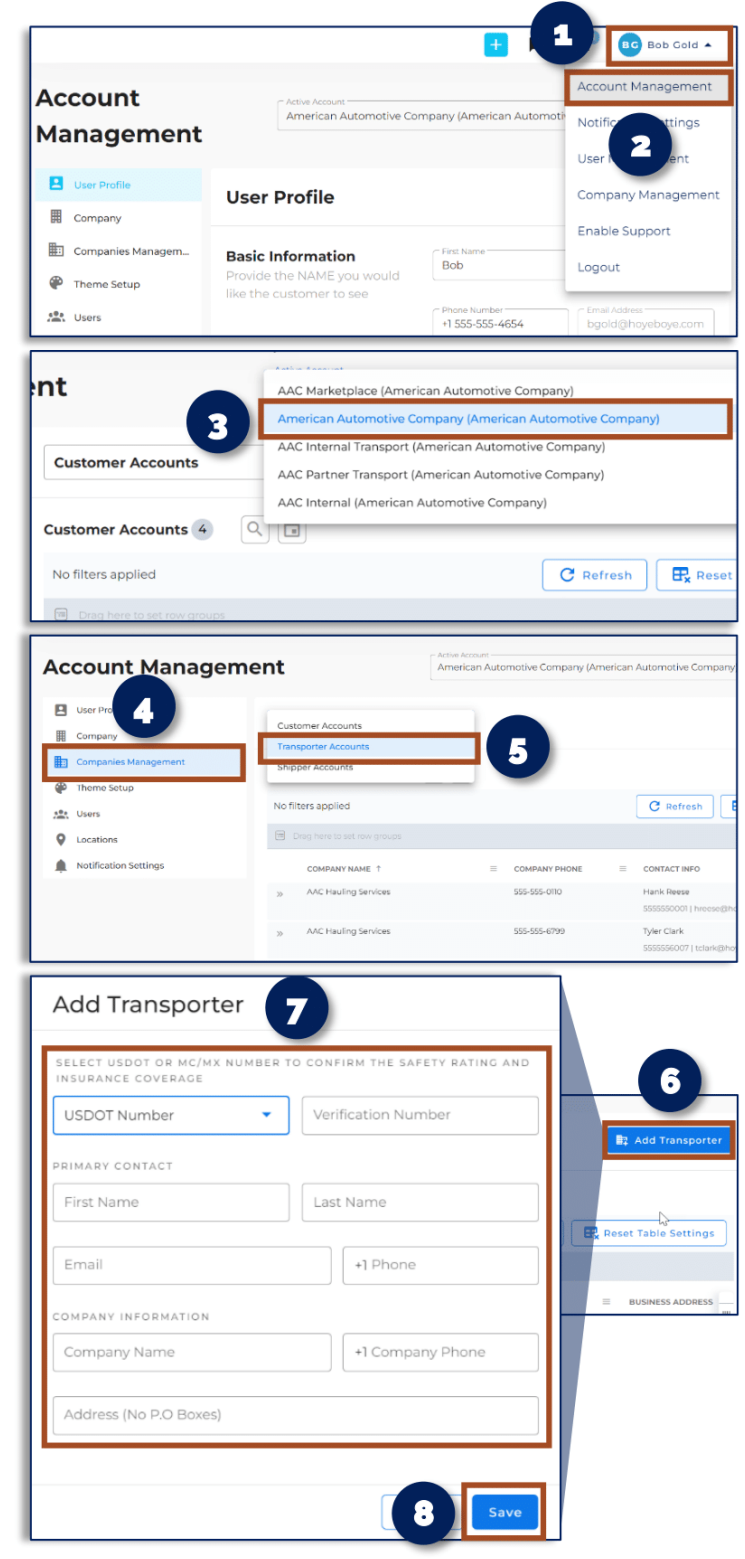

- 6. Click Add Transporter.
- 7. Enter in the Transporter's information.
- 8. Click Save.

#### **EDITING A TRANSPORTER ACCOUNT**

- 1. Click the *loc* icon from the Transporter's account page.
- 2. Edit the Transporter's account information.

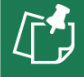

**NOTE:** Contact a RunBuggy Administrator to edit any information that is grayed out.

3. Click Save.

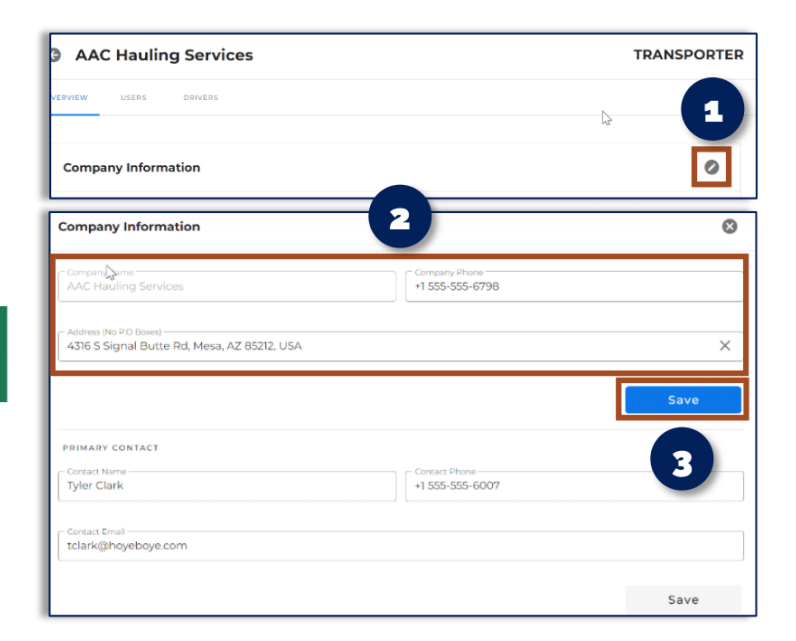

Click the thumbnail below to watch a video showing you how to add & edit Transporter Account in Hitch.

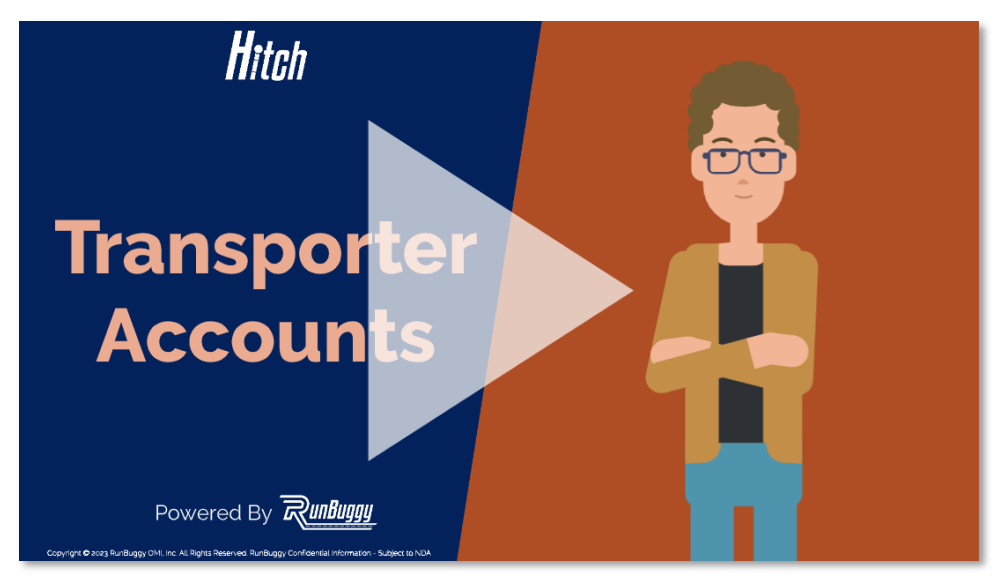

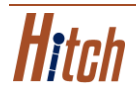

### Adding & Editing Drivers

Below are the steps for adding & editing Drivers in Hitch.

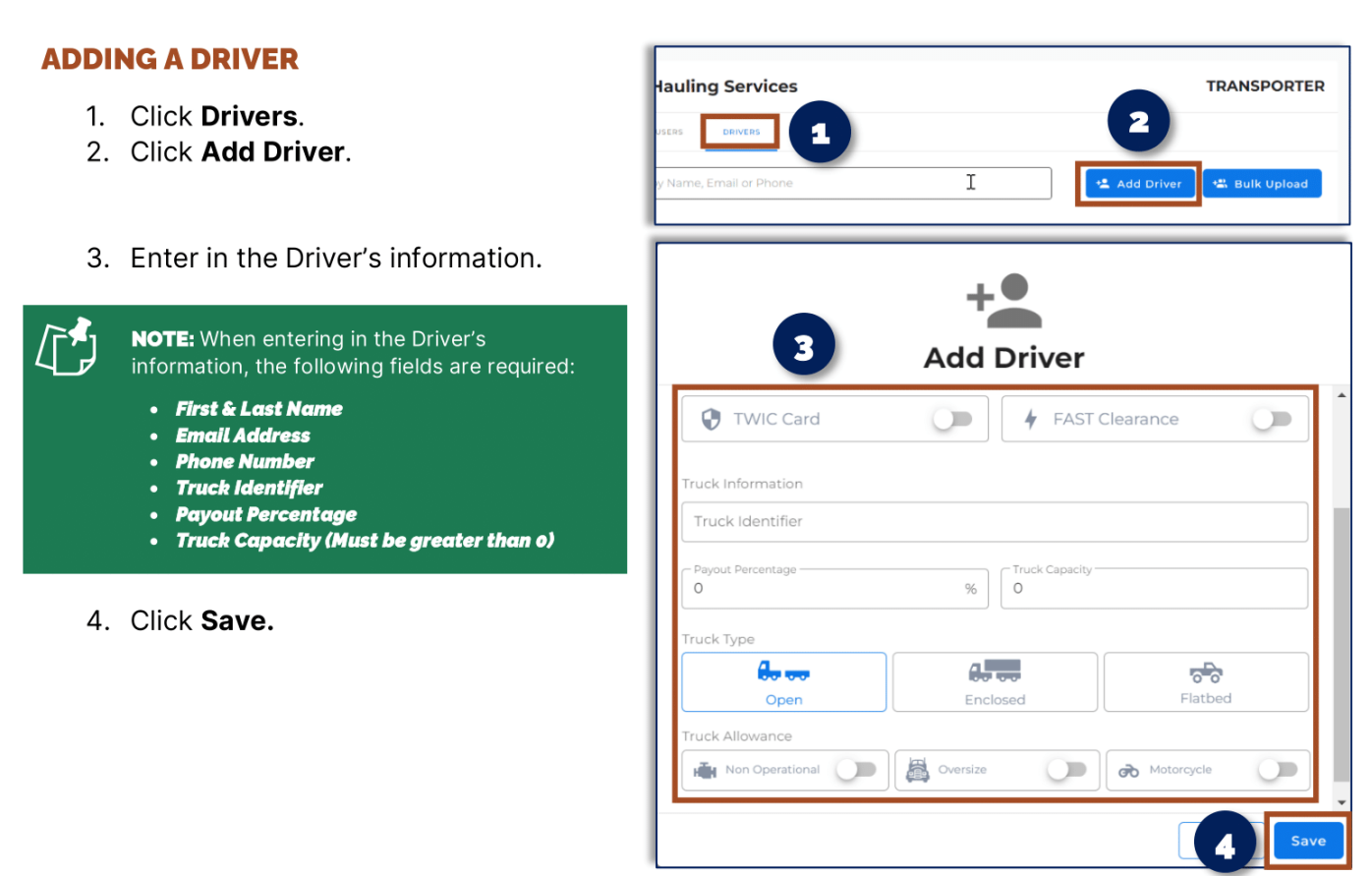

### **EDITING A DRIVER**

- 1. Click the i icon on the Driver you want to edit.
- 2. Click Edit.

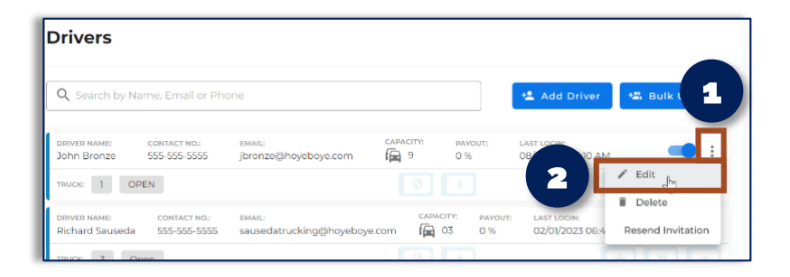

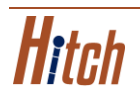

#### **EDITING A DRIVER (CONTINUED)**

3. Edit the Driver's information.

**NOTE:** Contact a RunBuggy Administrator to edit any information that is grayed out.

4. Click Save.

| 3 Edit Driver                            |                           |  |  |  |  |  |  |  |  |
|------------------------------------------|---------------------------|--|--|--|--|--|--|--|--|
| Driver Information<br>First Name<br>John | Last Name                 |  |  |  |  |  |  |  |  |
| Email Address<br>jbronze@hoyeboye.com    | Phone Number I 555-5555 I |  |  |  |  |  |  |  |  |
| TWIC Card                                | <b>FAST Clearance</b>     |  |  |  |  |  |  |  |  |
| Truck Information<br>Truck Identifier    |                           |  |  |  |  |  |  |  |  |
| O %                                      | 9                         |  |  |  |  |  |  |  |  |
|                                          | 4 Save                    |  |  |  |  |  |  |  |  |

# Click the thumbnail below to watch a video showing you how to add Drivers in Hitch.

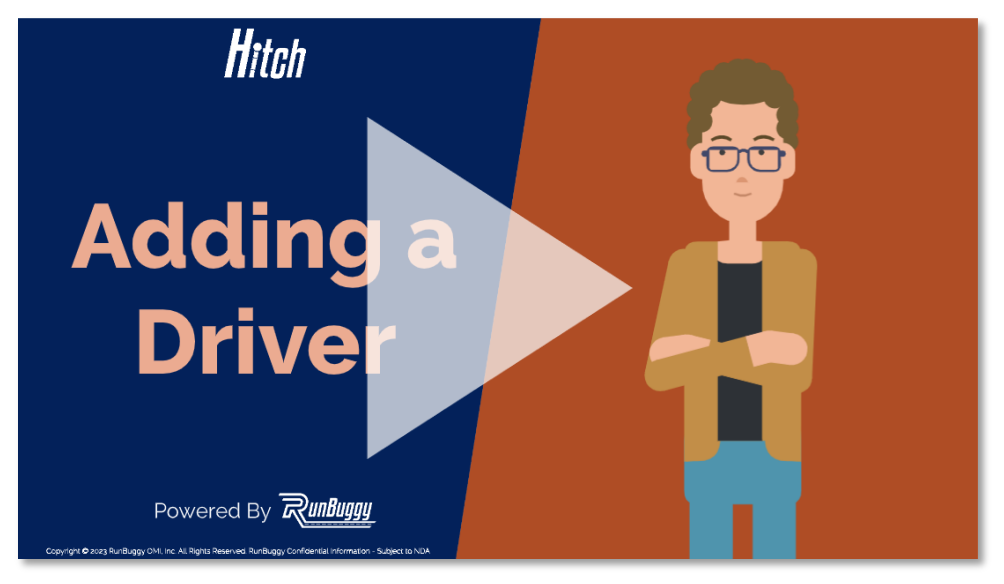

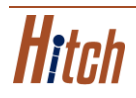

### Creating an Order

Below are the steps for creating an order in Hitch.

#### **CREATING AN ORDER**

- From the dashboard, click the + at the top left of the screen.
- 2. Enter in or select the **Pickup & Dropoff Addresses**.

- 3. If needed, enter in the information for the addresses.
- 4. **(Optional)** Click **SCHEDULE PICKUP** or **SCHEDULE DROPOFF**, to schedule a date & time window for pickup & dropoff.

|                                                                                                    |                                                                                                    | me Dem |       |
|----------------------------------------------------------------------------------------------------|----------------------------------------------------------------------------------------------------|--------|-------|
|                                                                                                    |                                                                                                    |        |       |
| Create a                                                                                                    | n Order                                                                                                    |        |       |
| Pickup Address                                                                                                    |                                                                                                    |        |       |
| CURRENT LO                                                                                                    | CATION                                                                                                    | 0      | 1     |
| LOCATIONS                                                                                                    | Int Location                                                                                                    | 2      |       |
| Car Lot :<br>2353 S L                                                                                                    | *1<br>nden Rd, Flint, MI 48532, USA                                                                                                    |        | •     |
| 7 O Auction                                                                                                    | #1<br>St. Porter ME 04068, USA                                                                                                    |        | fp    |
|                                                                                                    |                                                                                                    |        |       |
| Create a                                                                                                    | n mana Ave, Billings, MT 59101, USA                                                                                                    |        | _     |
| Create a                                                                                                    | n<br>Intana Ave, Billings, MT 59101, USA<br>In Order<br>en Rd, Flint, MI 48532                                                                                                    | / ]    | ^     |
| Create a                                                                                                    | n order<br>in Order<br>ien Rd, Flint, MI 48532                                                                                                    | / 👂    | ^     |
| Create a<br>Car Lot #<br>2353 S Linc<br>Busine:<br>Car Lot #                                                                                                    | an order<br>In Order<br>Ien Rd, Flint, MI 48532<br>Is O Personal                                                                                                    | / 👂    | ^     |
| Create a<br>Create a<br>Car Lot #<br>2353 S Linc<br>Businer<br>Car Lot #1<br>Car Lot #1<br>Pickup Dir                                                                                                    | Intana Ave, Billings, MT 59101, USA                                                                                                    | / 🍃    | ^     |
| Create a Create a Car Lot # Car Lot # Car Lot # Car Lot # Car Lot # Pickup Dir                                                                                                    | an order                                                                                                    | / 🏓    | ^     |
| Create a<br>Car Lot #<br>2353 S Linc<br>Car Lot #<br>Car Lot #<br>Car Car Lot #<br>Car Lot #<br>Car Car Lot #<br>Car Car Lot #<br>Car Car Car Car Car Car Car Car Car Car | an Order an Order an Order an Order an Order an Order an order an order an | /      |       |
| Dealer #     3998 Mc     Create a     Car Lot #     2353 5 Linc     Eucation Nam     Car Lot #I     Pickup Dir     Contact Nam     Rob Mills                                                                                                    | an Order                                                                                                    | /      |       |
| Create a Car Lot # 2398 Mc Car Lot # 2353 S Linc Busine: Location Narr Car Lot #1 Pickup Dir Contact Narr Rob Mills                                                                                                    | an Order an Order an | /      | ^<br> |

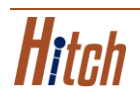

#### **CREATING AN ORDER (CONTINUED)**

- 5. Select a date & time window for pickup & dropoff.
- 6. Click **OK**.

icon.

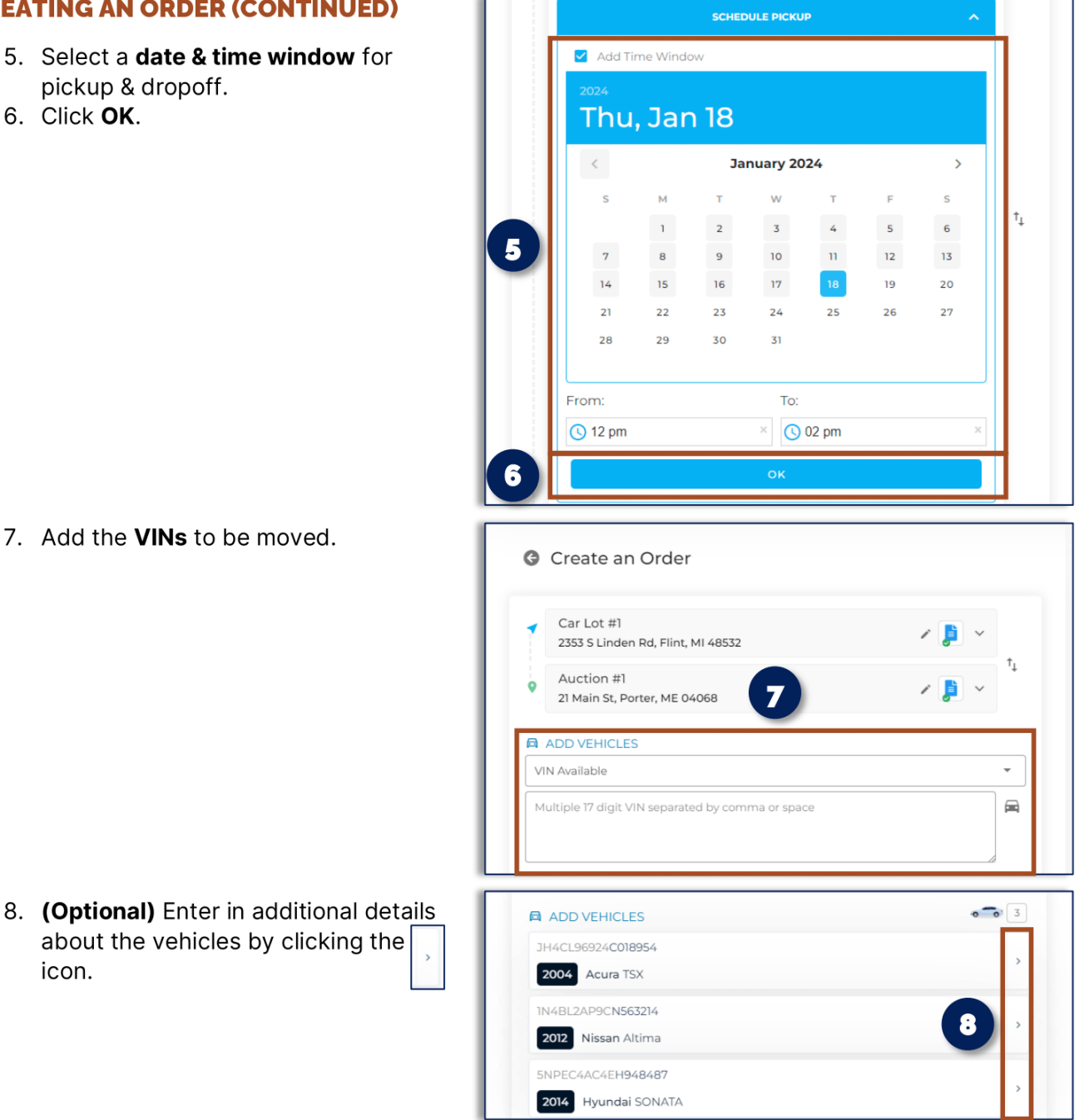

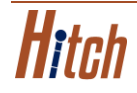

#### **CREATING AN ORDER (CONTINUED)**

Г

9. (Optional) Click Assign Transporter, select a Transporter, & click Assign Transporter.

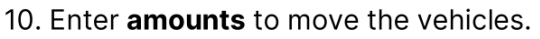

- 11. (Optional) Click Add Line Item & add a line item.
- 12. Enter any additional **Notes** about the order.
- 13. Click Place Order.

| ADD VEHICLES                                                                                                    | 0 0                                                                                                    |  |  |
|----------------------------------------------------------------------------------------------------|----------------------------------------------------------------------------------------------------|--|--|
| JH4CL96924C018954                                                                                                    |                                                                                                    |  |  |
| 2004 Acura TSX                                                                                                    |                                                                                                    |  |  |
| SIZE:                                                                                                    | OVERSIZED                                                                                                    |  |  |
| STATUS:                                                                                                    | OPERATIONAL                                                                                                    |  |  |
| MISSING KEYS:                                                                                                    | NO                                                                                                    |  |  |
| DOES IT ROLL?:                                                                                                    | YES 🧲                                                                                                    |  |  |
| Stock Number                                                                                                    |                                                                                                    |  |  |
| Color                                                                                                    |                                                                                                    |  |  |
| Notes                                                                                                    |                                                                                                    |  |  |
| Add Gate Pass                                                                                                    | Ξ                                                                                                    |  |  |
|                                                                                                    | Remove 📋                                                                                                    |  |  |
| TRANSPORTER                                                                                                    | Assign Transporter                                                                                                    |  |  |
|                                                                                                    |                                                                                                    |  |  |
| Search by any parameter                                                                                                    | C Parlach P Paser 9                                                                                                    |  |  |
| selected — Clear Selection Assign Transporter                                                                                                    |                                                                                                    |  |  |
| RTER E LAST DELIVERY                                                                                                    |                                                                                                    |  |  |
| ip Transport 2024-01-18T19-39.05.539Z                                                                                                    | PACITY                                                                                                    |  |  |
| io Transport 2024/01-18719/39/85/5982                                                                                                    | AGTY ≡ 1.0AD ≡ VMRE IN TRANSIT<br>6% 1<br>10% 2<br>12% 1                                                                                                    |  |  |
| to Transport 2024 01-18119 39:05 39/2 9                                                                                                    | NOTY E LOAD E WEENTHAAST<br>6% 1<br>10% 2<br>12% 1<br>4% 1<br>10% 2<br>12% 1<br>10% 1<br>10% 10% 10% 10% 10% 10% 10% 10% 10% 10%                                                                                                    |  |  |
| e Transort 2024-01-1817/9-20-05 52872 99                                                                                                    | NOTY                                                                                                    |  |  |
| to Transport to Transport to Transport to Transport TRANSPORTER                                                                                                    | NOTY                                                                                                    |  |  |
| te Transort 2024-01-111719-39-05 SH2 9                                                                                                    | NOTY         III LOAD         IIII WAR IN TRANSFT           6%         10%         2           10%         2         1           12%         1         1           10%         3         3           3%         1         1                                                                                                    |  |  |
| te Transport 2024-01-11171/9.39-05.59/2 9                                                                                                    | NOTY                                                                                                    |  |  |
| te Transport de Transport de Tr                                                                                                    | NOTY ■ 1040 ■ WE IN TRANST<br>0% 1<br>10% 2<br>12% 1<br>10% 3<br>10% 3<br>2% 1<br>Assign Transporter                                                                                                    |  |  |
| te Transort 2024-01-1117(9-20-55-3242 9) tearing the transmission of the transmission of the transmission                                                                                                    | NOTY ■ LOAD ■ VARE IN TRANSIT                                                                                                    |  |  |
| te Insueed<br>te Insueed<br>te Thursday<br>torong Rec<br>Weining Rec<br>TRANSPORTER<br>Santa Monica Trucking Co<br>Vehicles (3)<br>VIN<br>JH4CL96924C018954                                                                                                    | NOTY = LOAD = WEEN TRANST<br>4% 1<br>10% 2<br>12% 1<br>4% 1<br>10% 3<br>3% 1<br>Assign Transporter<br>\$ 750                                                                                                    |  |  |
| te Transort 202401-1111/9.99.65.392 9<br>eth Tucking 0<br>tucing tack<br>tucing tack<br>tucing tucing tuci | NOTY = LOAD = WEE IN TRANSF<br>9% 1<br>10% 2<br>12% 1<br>10% 3<br>3% 1<br>Assign Transporter<br>\$ 750<br>Amount<br>\$ 750                                                                                                    |  |  |
| Interstort     202401-IIT (9 20 85 3282       Unsigne     202401-IIT (9 20 85 3282       Unsigne     20       Transpace     4       TRANSPORTER     27   TRANSPORTER PRICE Vehicles (3) UN UN UN UN UN UN UN UN UN UN UN UN UN                                                                                                    | NOTY E LOAD E WEEN TRANSF<br>94, 1<br>104, 2<br>124, 1<br>105, 3<br>105, 3<br>35, 1<br>Assign Transporter<br>100, 750<br>- Amount -<br>\$ 750<br>- Amount -<br>\$ 750                                                                                                    |  |  |
| te Insuent 202401-1111/93985.5982 9<br>entermination<br>termination<br>TRANSPORTER<br>Santa Monica Trucking Co<br>Vehicles (3)<br>VIN<br>JH4CL96924C018954<br>VIN<br>UNABL2AP9CN563214<br>VIN<br>SNPEC4AC4EH948487                                                                                                    | Amount         Amount           \$750         Amount           \$750         Amount                                                                                                    |  |  |
| te Insusori         20441-IITI 93985 5382         9           ustring size.         2           TRANSPORTER         4           Santa Monica Trucking Co         2           TRANSPORTER PRICE         Vehicles (3)           VIN         JH4CL96924C018954           VIN         JH4CL96924C018954           VIN         SNPEC4AC4EH948487           Line Items (1)         Line Items (1)                                                                                                    | NOTY         I         LOAD         II         WEIR INTRACT           9%         1         10%         2         1           10%         2         1         2         1           10%         3         3         3         3           10%         3         3         1         3           Assign Transporter           10%         5         750           Amount         \$         750         Amount           \$         750         + Add Line Item                                                                                                    |  |  |
| te Texasori         20441-IIT1/9 39 85 3927         9           usering tex-<br>transpace.         20441-IIT1/9 39 85 3927         9           with Texasory Constrained         24           TRANSPORTER         24           Santa Monica Trucking Co         20           TRANSPORTER PRICE         Vehicles (3)           VIN         JH4CL96924C018954           VIN         IN4BL2AP9CN563214           VIN         SNPEC4AC4EH948487           Line Items (1)         Description           Line Item #1         1                                                                                                    | NOTY     =     LOAD     =     WEE IN TRANSFT       9%     1     10%     1       10%     1     2       12%     1       10%     3       3%     1   Assign Transporter       100     Amount       \$ 750       100     Amount       \$ 750       101     Amount       \$ 750         101                                                                                                    |  |  |
| Interstort         2024/01-ITT/9 39/8 53/27         9           usering the:         usering the:                                                                                                    | NOTY = LOAD = WE IN TRANST<br>104 1<br>104 2<br>124 1<br>125 1<br>105% 3<br>35 1<br>Assign Transporter<br>100 Amount<br>\$ 750<br>Amount<br>\$ 750<br>Amount<br>\$ 450<br>\$ 700<br>Amount<br>\$ 450<br>\$ 700<br>Amount<br>\$ 2700<br>Amount<br>\$ 2700<br>Amount<br>Amount<br>\$ 2700<br>Amount<br>Amount<br>\$ 2700<br>Amount<br>Amount<br>\$ 2700<br>Amount<br>\$ 2700<br>Amount<br>\$ 2700<br>Amount<br>Amount<br>\$ 2700<br>Amount<br>Amount<br>\$ 2700<br>Amount<br>Amount<br>A |  |  |
| termsort         20441-ITTY 39285327         9           withing         1         1           withing the terms         1         2             TRANSPORTER           Santa Monica Trucking Co         Image: Colspan="2">Image: Colspan="2">Colspan="2">Colspan="2">Colspan="2">Colspan="2">Colspan="2"           TRANSPORTER PRICE           Vehicles (3)           VIN         JH4CL96924C018954           VIN         JN4CL96924C018954           VIN         SNPEC4AC4EH948487           Line Items (I)           Description         Line Item #1                                                                                                    | NOTY = LOAD = WE IN TRANST<br>10% 1<br>10% 2<br>12% 1<br>10% 3<br>12% 1<br>10% 3<br>10% 3<br>10                                          |  |  |
| bit Number         202401-IIT (9.20.65.3212         9           bit Number         22         9           service The Number of State         4         2             TRANSPORTER             Santa Monica Trucking Co         Image: Colspan="2">Image: Colspan="2">Image: Colspan="2" Image: Colspan="2" Image: Colspan                                                                                                    | NOTY = 1040 = 1040 HIGH REALEST<br>94 10<br>104 2<br>123 1<br>124 1<br>125 1<br>125 1<br>125 1<br>127 1<br>128 1<br>129 1<br>129 1<br>129 1<br>120 1<br>120                                             |  |  |

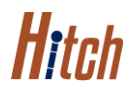

Click the thumbnail below to watch a video showing you how to create an order in Hitch.

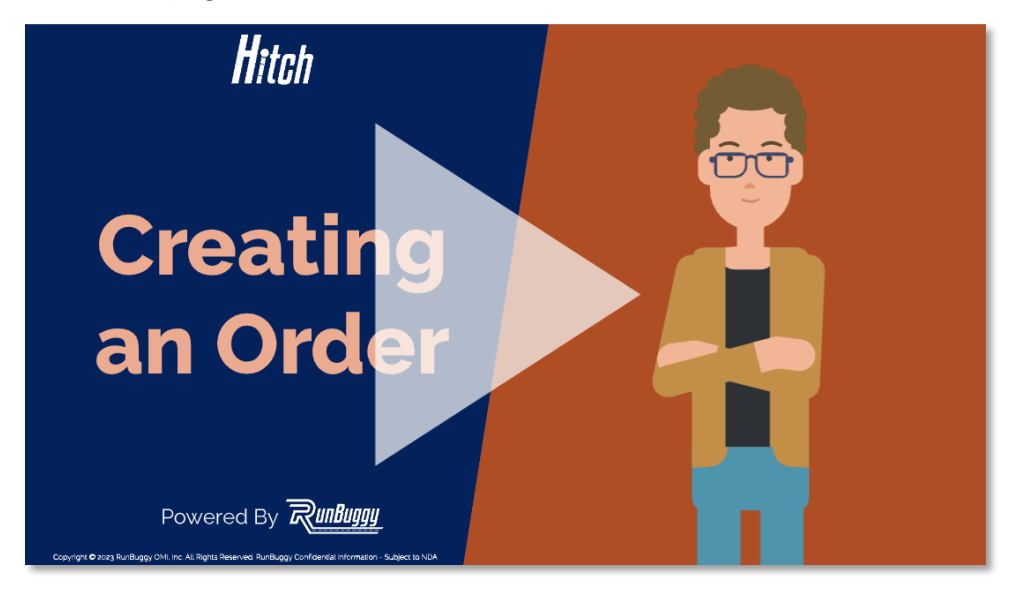

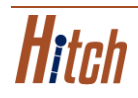

### Modifying an Order

Below are the steps for modifying an order to the in Hitch.

#### **MODIFYING AN ORDER**

- 1. From the dashboard, click the at the top left of the screen.
- 2. Select the **Ready** tab.
- 3. Click the 🚺 icon on the order you want to assign to the RunBuggy Marketplace.
- 4. Click Modify Order.

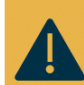

**CAUTION:** An order can only be fully modified while it's still Available.

Once **Claimed**, you won't be able to modify the addresses, add or remove vehicles, or adjust the Transporter price.

- 5. To modify the pickup or dropoff addresses, click their 🖌 icon.
- 6. To modify the pickup or **dropoff** addresses details, click their v icon.
- 7. To swap the pickup & dropoff addresses, click the 1 icon.
- 8. To add a vehicle to the order, click the + icon.
- 9. To edit a vehicle's details, click the icon next to the vehicle.
- 10. To remove a vehicle from the order, click the 🔳 icon.
- 11. To assign a transporter to the order, click Assign Transporter.
- 12. To adjust the amount the Transporter price of a vehicle on the order, change the Amount.
- 13. To add a line item to the order, click Add Line Item.
- 14. Add any additional notes to the order in the, Notes section.
- 15. To change the order type, select a type from the **Order Type** dropdown.
- 16. Click Update Order.

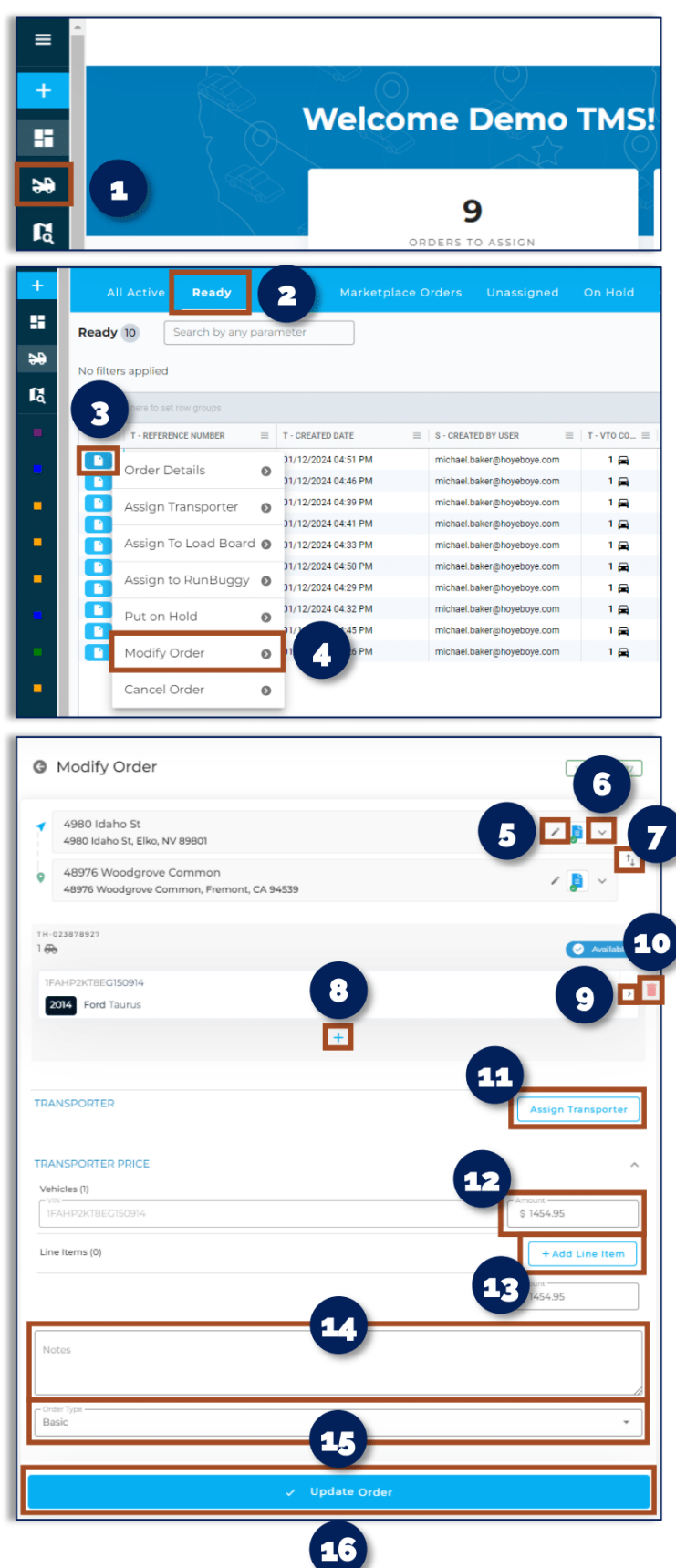

Click the thumbnail below to watch a video showing you how to modify an order in Hitch.

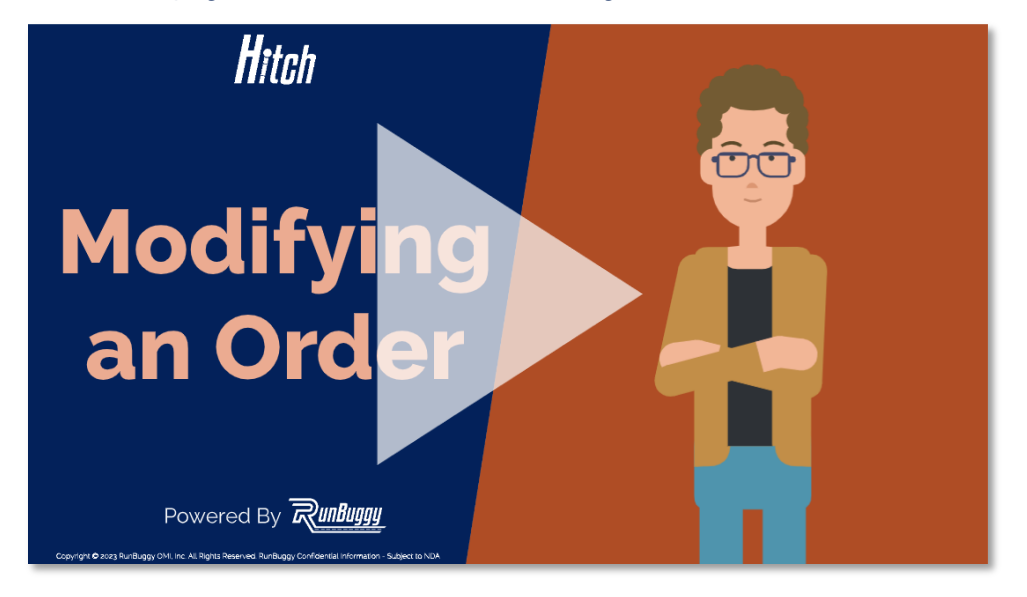

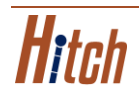

### **Order Details**

Below are the steps for viewing an order's details in Hitch & explanations of an order's details.

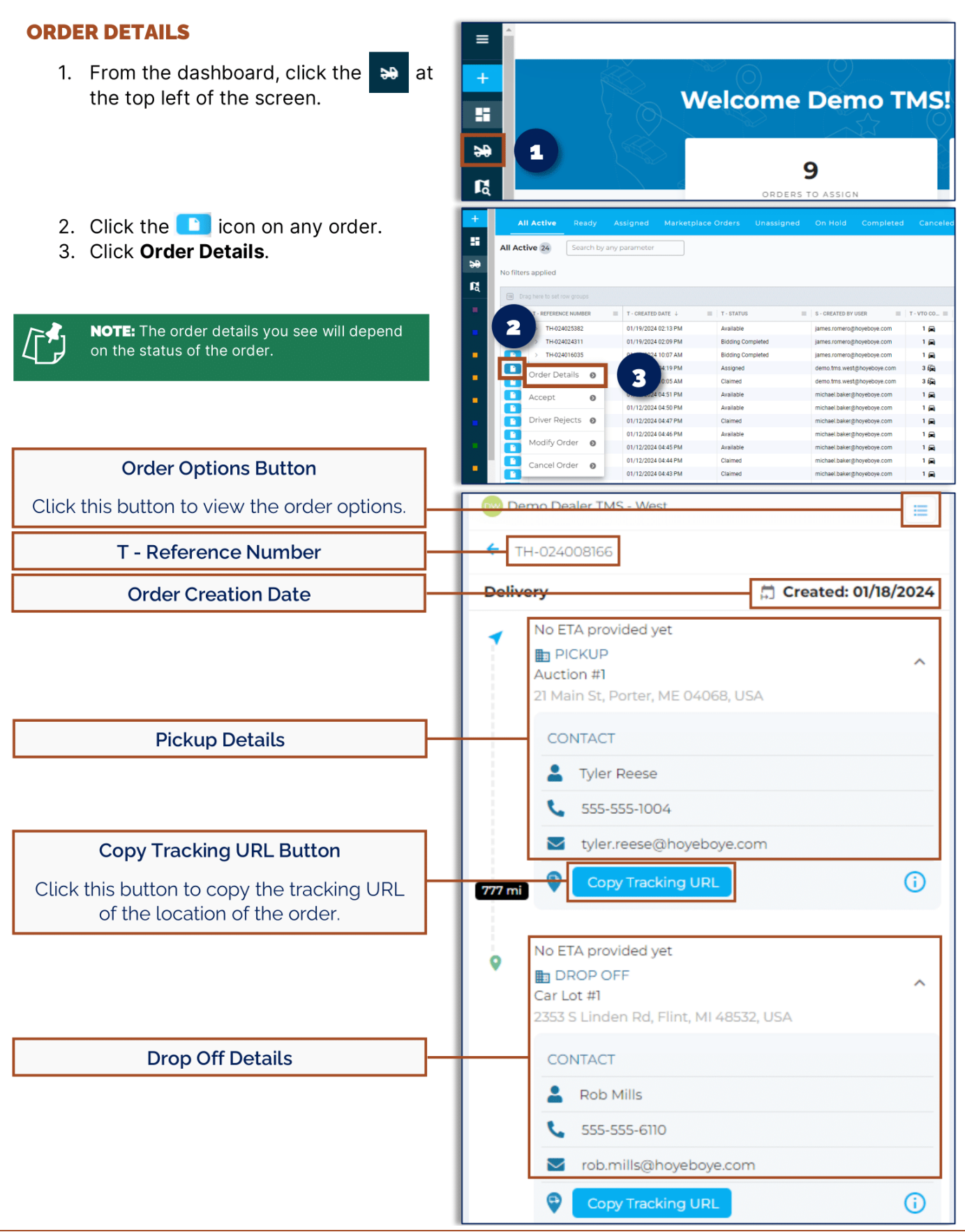

HITCH BASIC DEALERSHIP TRAINING RESOURCE GUIDE | v3.0 17 | Page Unauthorized use of this material is prohibited. The ownership and use of this material will always be protected by Hitch, Inc. to the full extent of the law.

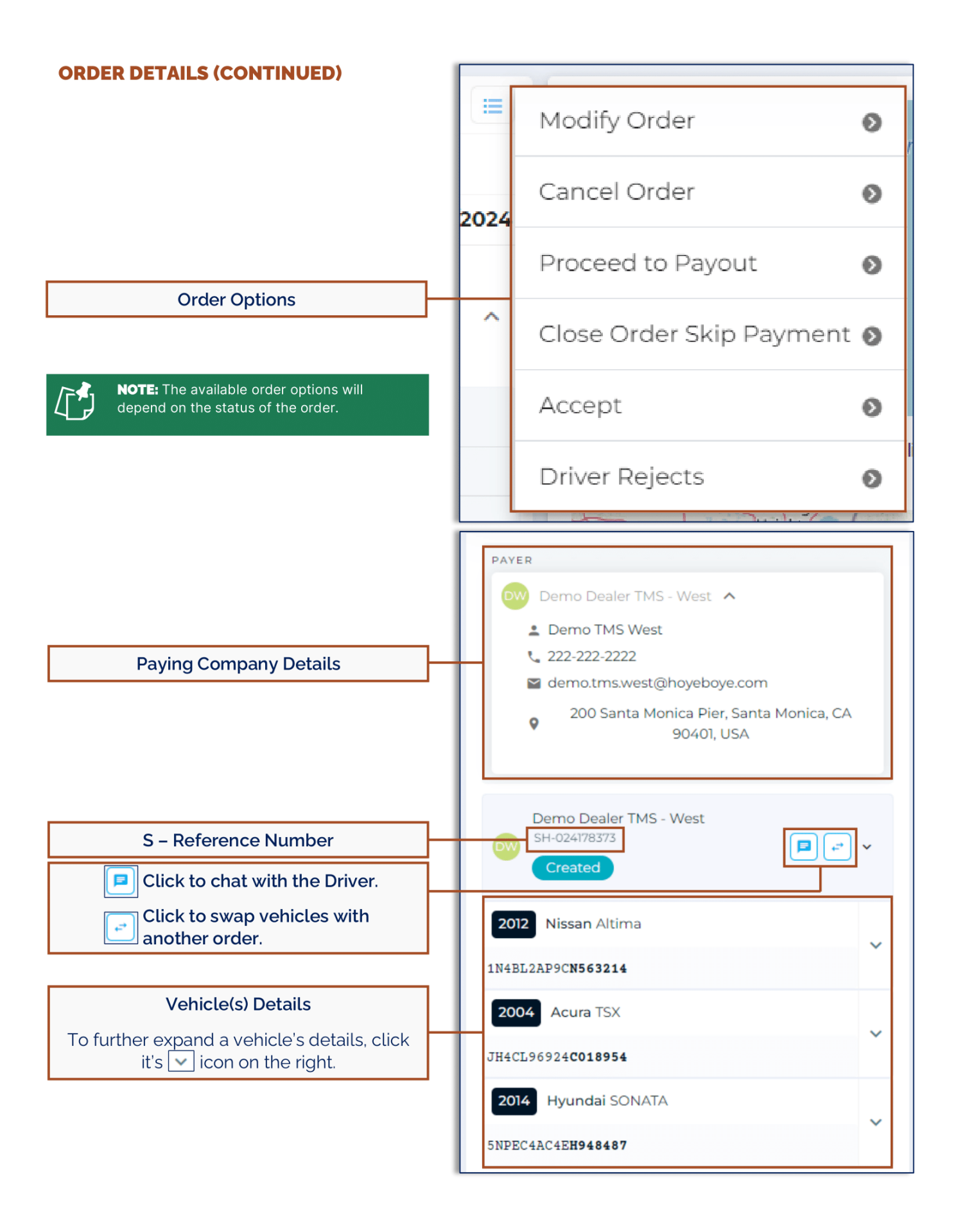

Hitch

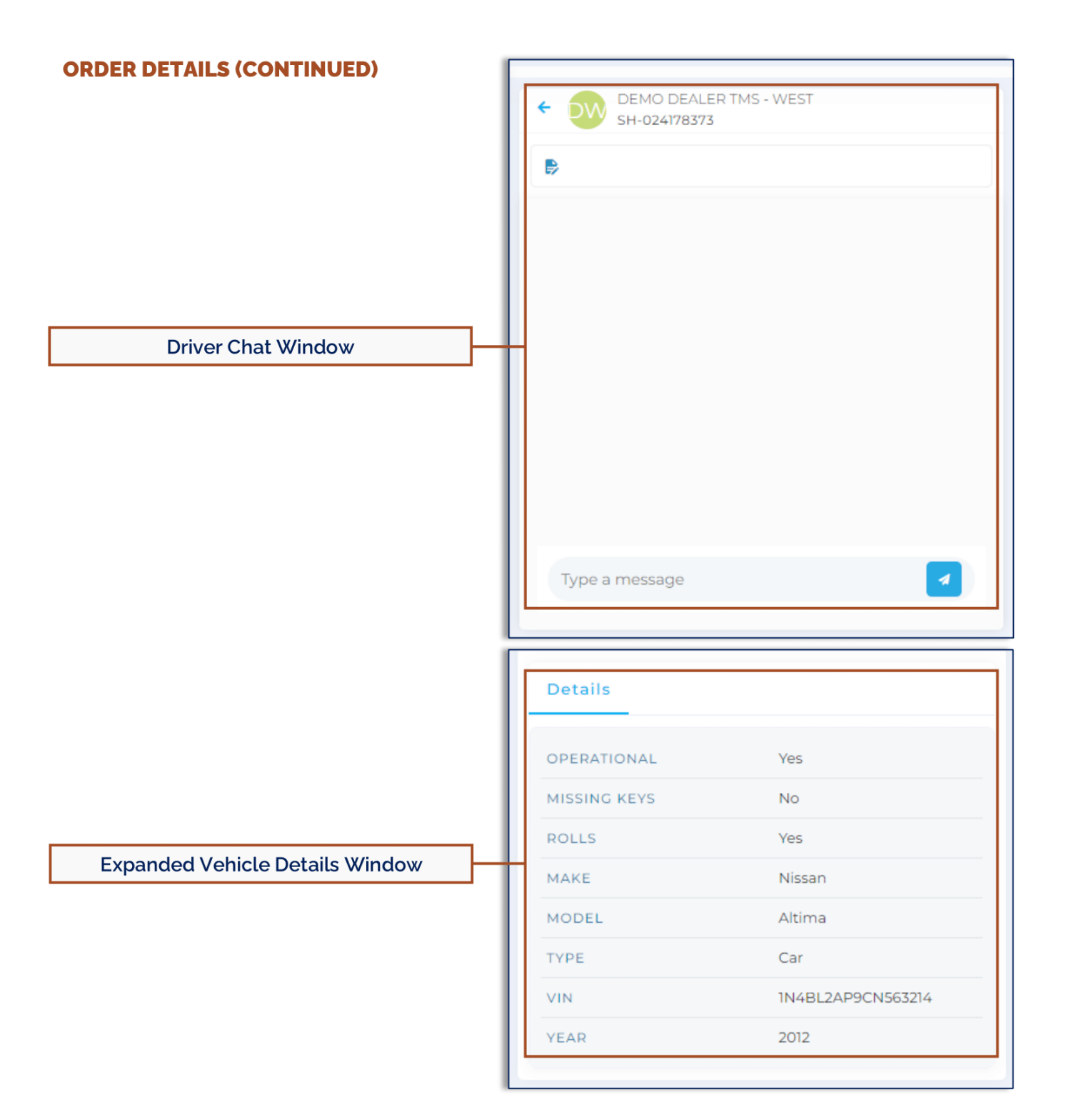

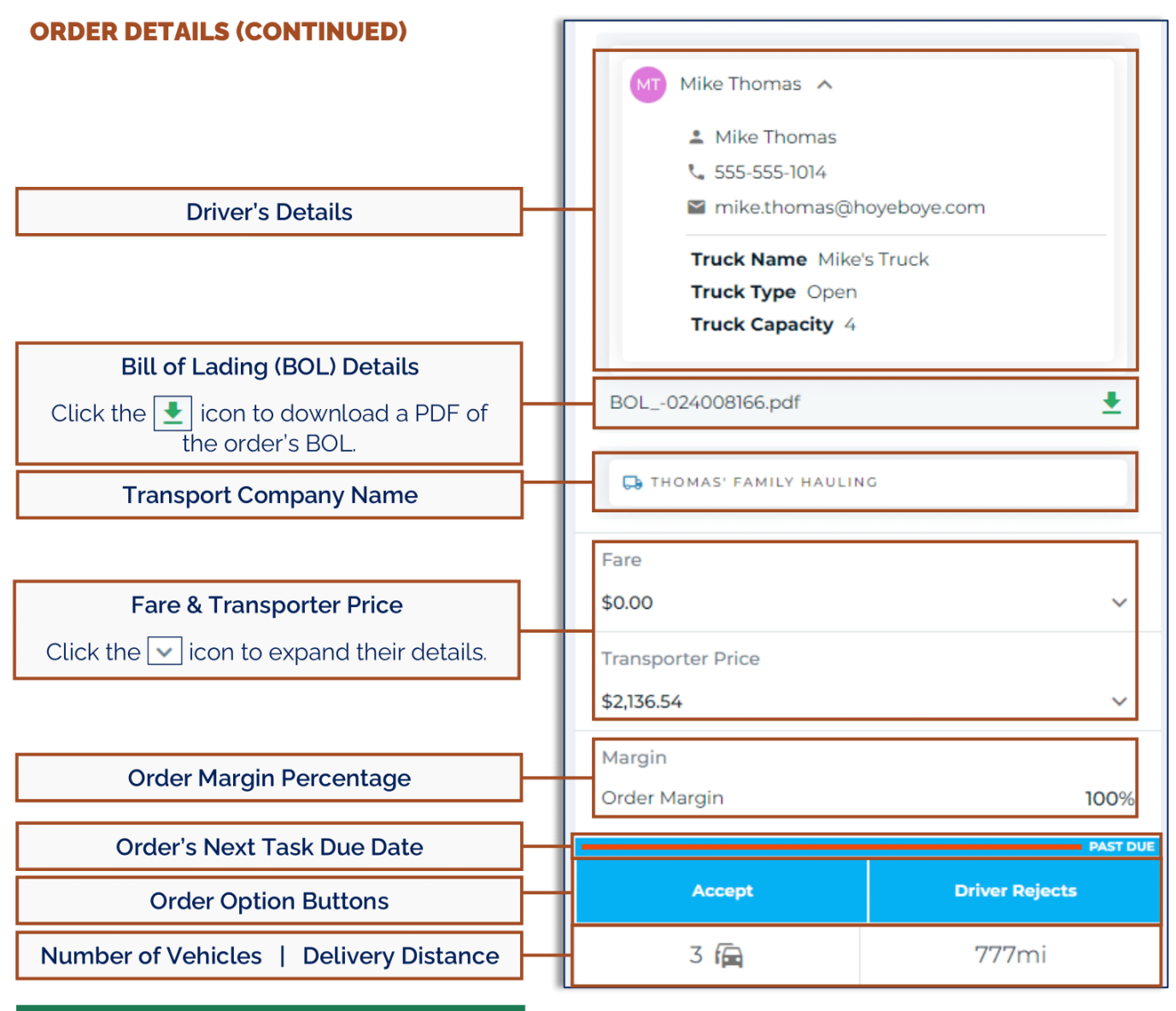

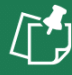

**NOTE:** The available order option buttons will depend on the status of the order.

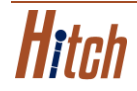

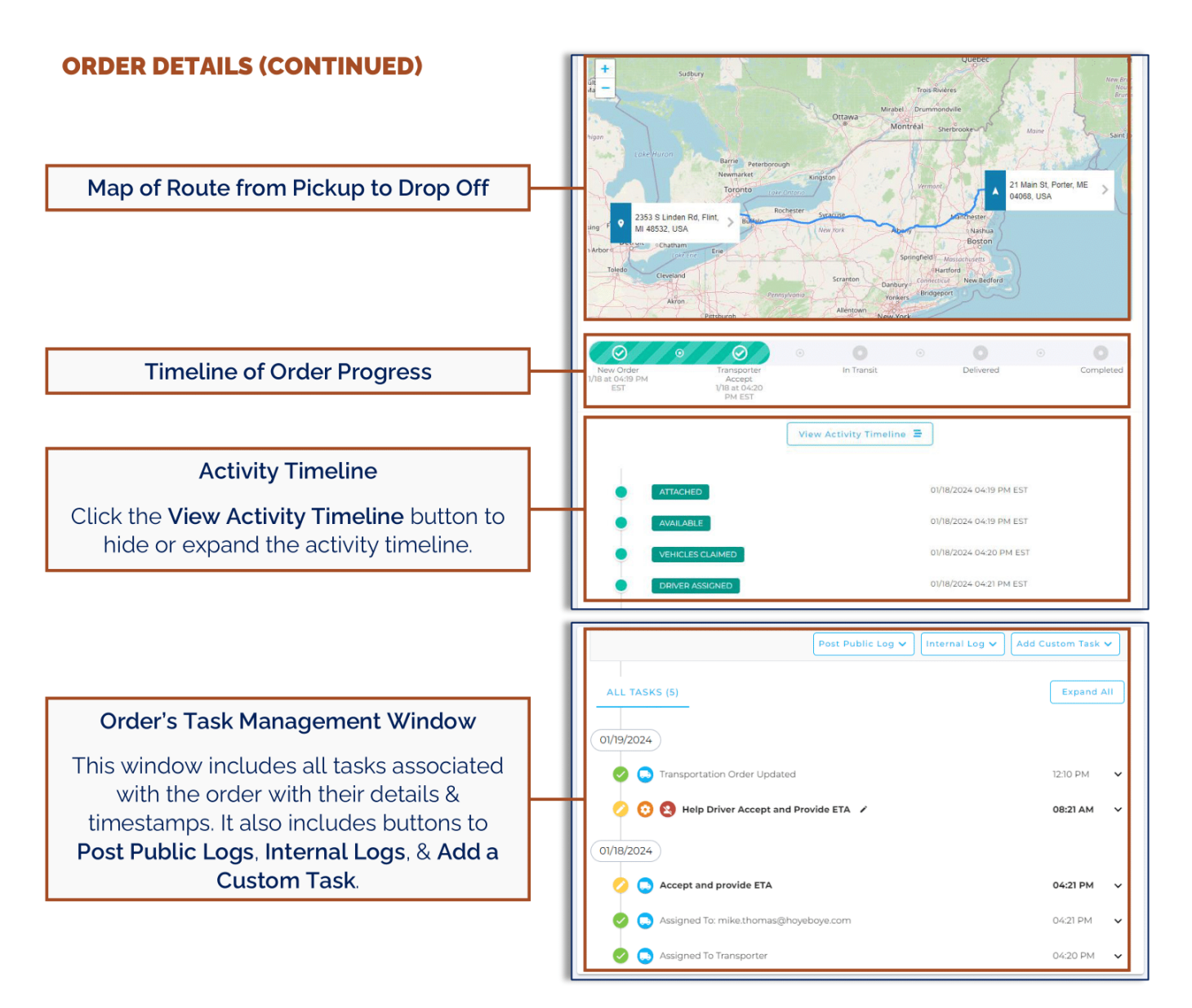

Click the thumbnail below to watch a video showing you how to view an order's details in Hitch.

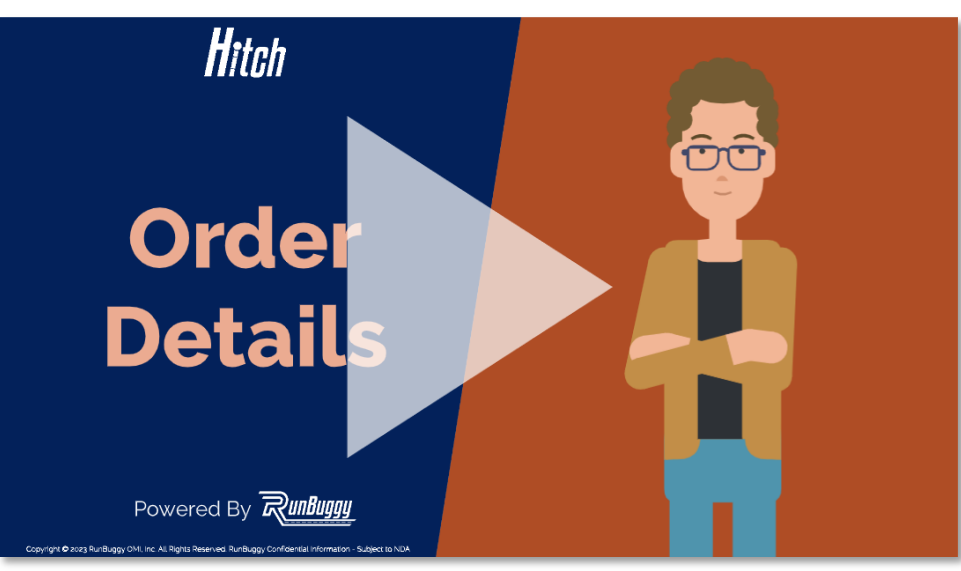

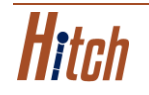

HITCH BASIC DEALERSHIP TRAINING RESOURCE GUIDE | V3.0 21 | Page Unauthorized use of this material is prohibited. The ownership and use of this material will always be protected by Hitch, Inc. to the full extent of the law.

### Assigning & Reassigning a Transporter

Below are the steps for assigning & reassigning a Transporter in Hitch.

#### **ASSIGNING A TRANSPORTER**

- From the dashboard, click the the top left of the screen.
- 2. Select the **Ready** tab.
- 3. Click the **P** icon on the order you want to assign.
- 4. Click Assign Transporter.

- 5. Select the Transporter.
- 6. Click Assign Transporter.

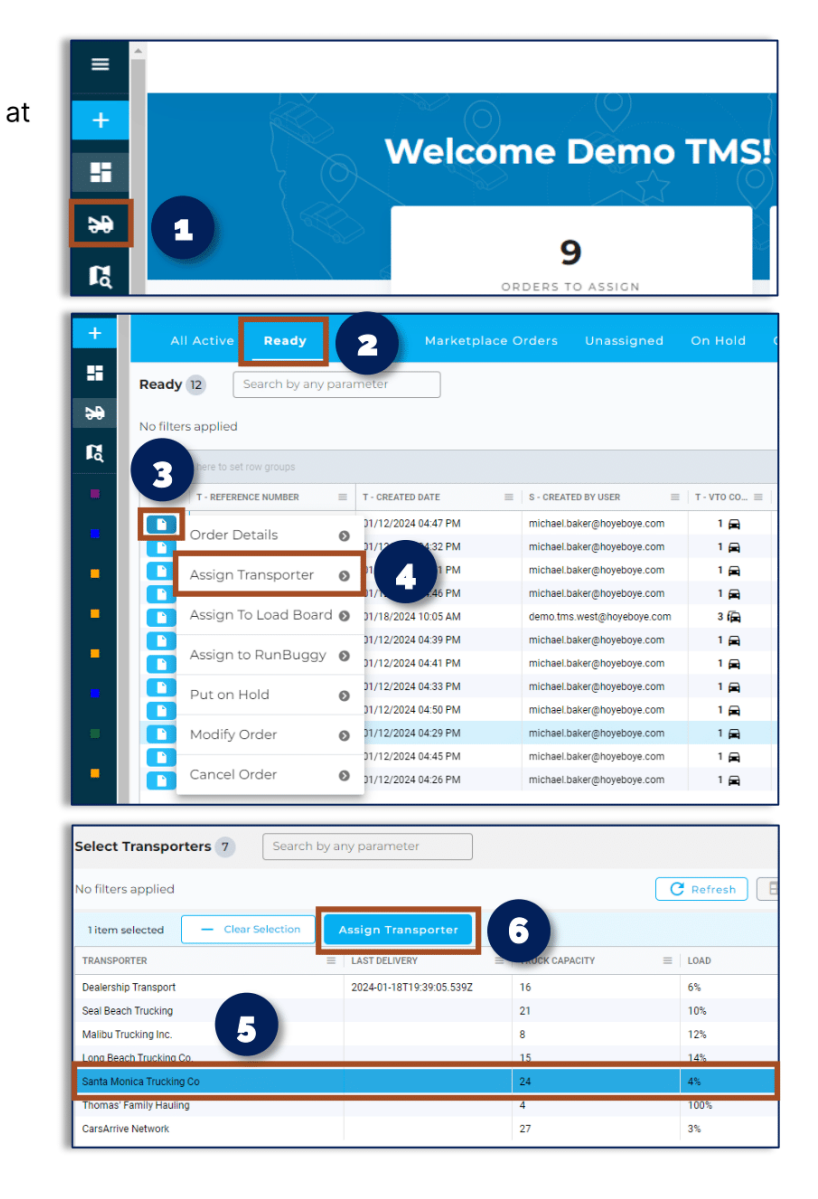

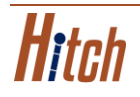

# REASSIGNING A TRANSPORTER (NO DRIVER ASSIGNED)

- 1. From the dashboard, click the at the top left of the screen.
- 2. Select the Unassigned tab.
- 3. Click the **1** icon on the order you want to reassign.
- 4. Click Unclaim Order.
- 5. Select Accidental Claim.
- 6. Click Unclaim Order.
- 7. Repeat the steps for assigning a Transporter.

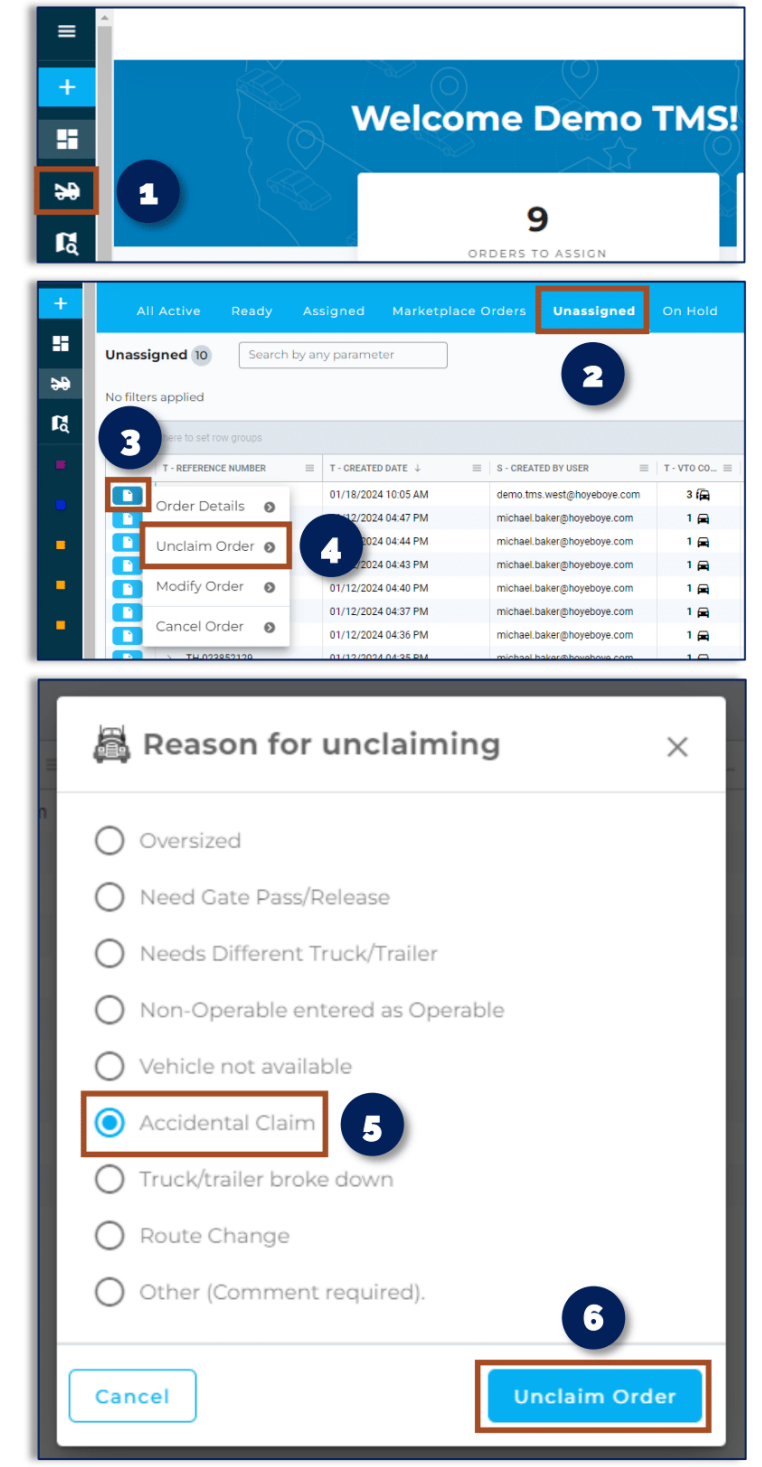

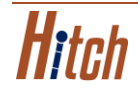

# REASSIGNING A TRANSPORTER (DRIVER ASSIGNED)

- 1. From the dashboard, click the set at the top left of the screen.
- 2. Select the **Assigned** tab.
- 3. Click the **1** icon on the order you want to reassign.
- 4. Click Driver Rejects.
- 5. Select **Other** & enter in **Accidental assignment**.
- 6. Click Reject Order.
- 7. Repeat the steps for assigning a Transporter.

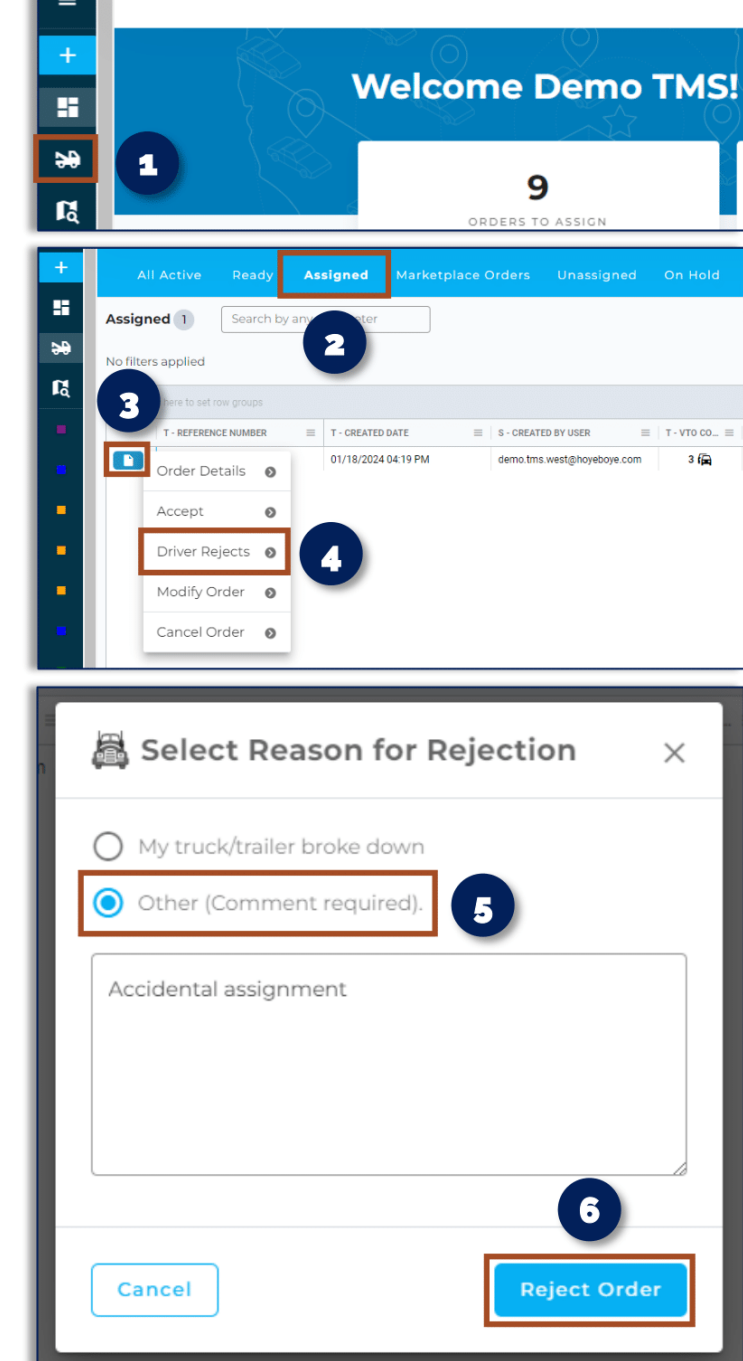

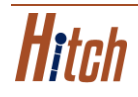

Click the thumbnail below to watch a video showing you how to assign & reassign a Transporter in Hitch.

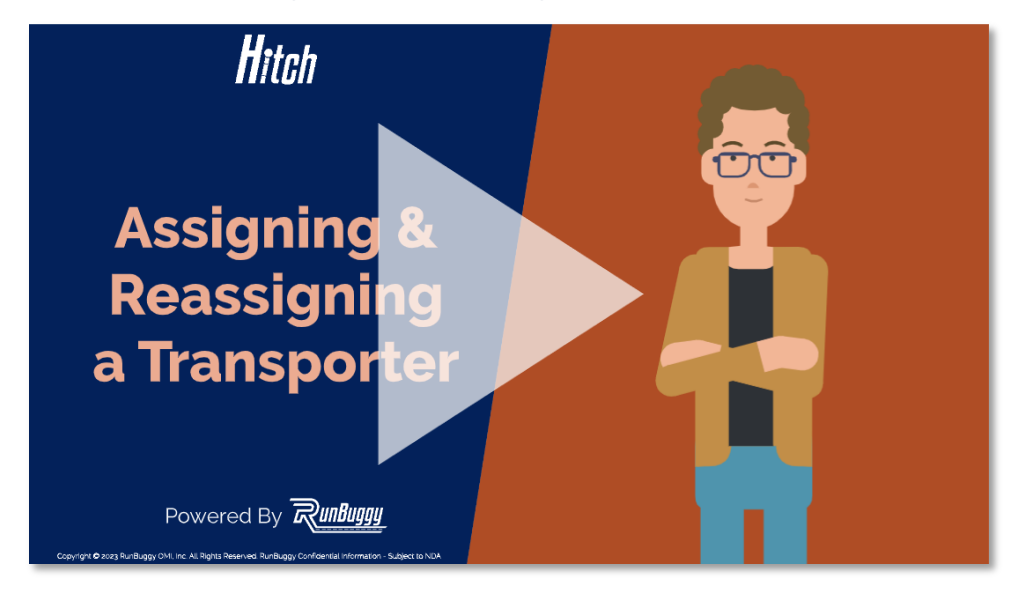

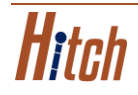

### Assigning an Order to Marketplace

Below are the steps for assigning an order to the RunBuggy Marketplace in Hitch.

#### **ASSIGNING AN ORDER TO MARKETPLACE**

- From the dashboard, click the set at the top left of the screen.
- 2. Select the **Ready** tab.
- Click the <a>icon on the order you want to assign to the RunBuggy Marketplace.</a>
- 4. Click Assign to RunBuggy.

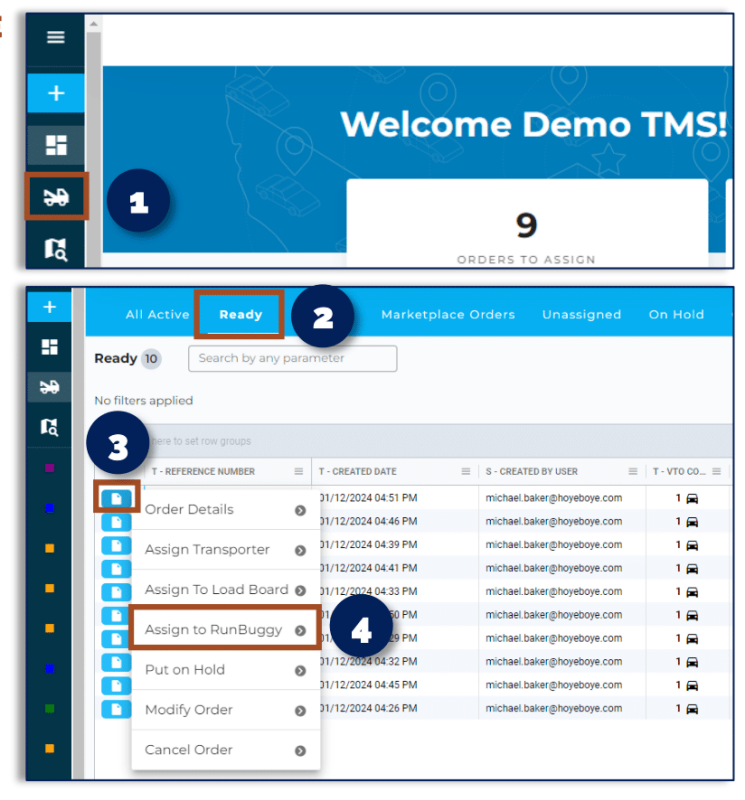

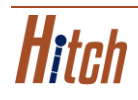

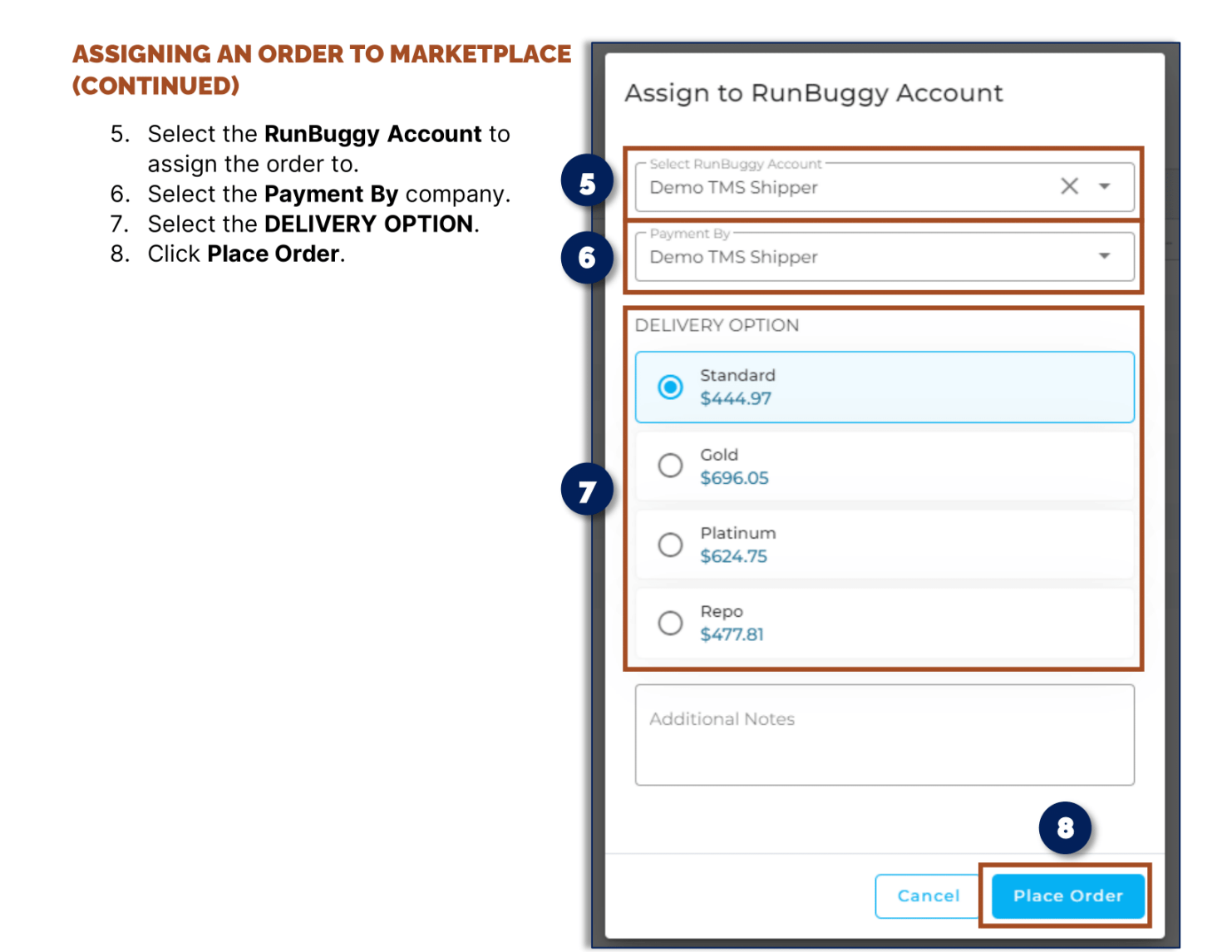

Click the thumbnail below to watch a video showing you how to assign an order to the RunBuggy Marketplace in Hitch.

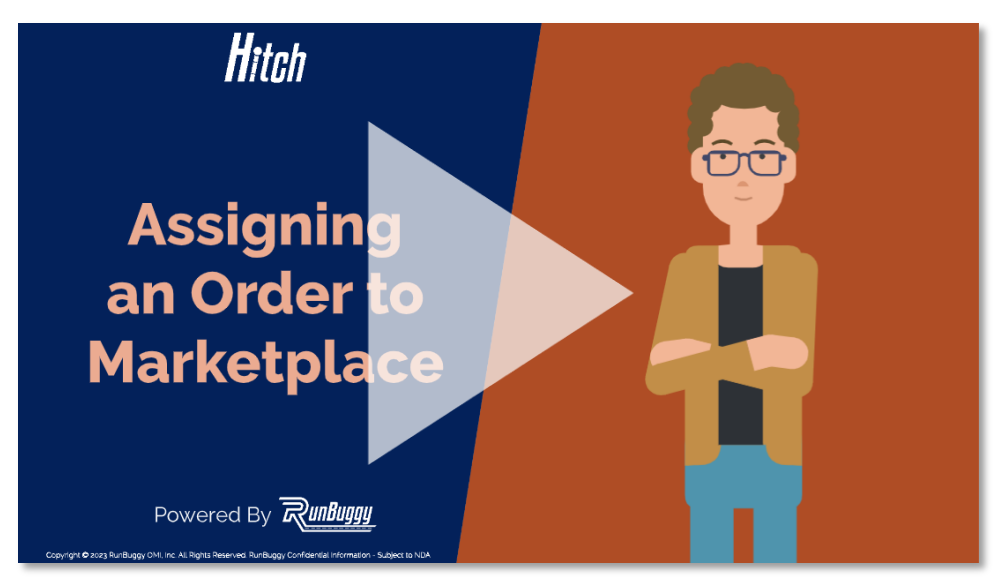

Hitch

Below are the steps for toggling between companies in Hitch.

### \*\*\* THIS ONLY OCCURS IF YOU HAVE ACCESS TO MULTIPLE DEALERSHIP HITCH ACCOUNTS.\*\*\*

#### **TOGGLING BETWEEN COMPANIES**

1. From the dashboard page, click **Select Companies**.

|                         |                         | Đ                     | 🗭 🌲 🖽          | Select Companies 🗙 🗸 | VB Vonda Beard V |
|-------------------------|-------------------------|-----------------------|----------------|----------------------|------------------|
| Welcome Vonda!          | _                       |                       | *EST Time Zone |                      |                  |
| 480<br>Orders to Assign | 49<br>ORDERS FOR PICKUP | 3753<br>Active orders | ORDERS         | O<br>COMPLETED TODAY |                  |

- 2. Select the company or companies you want to filter.
- 3. Click Apply.

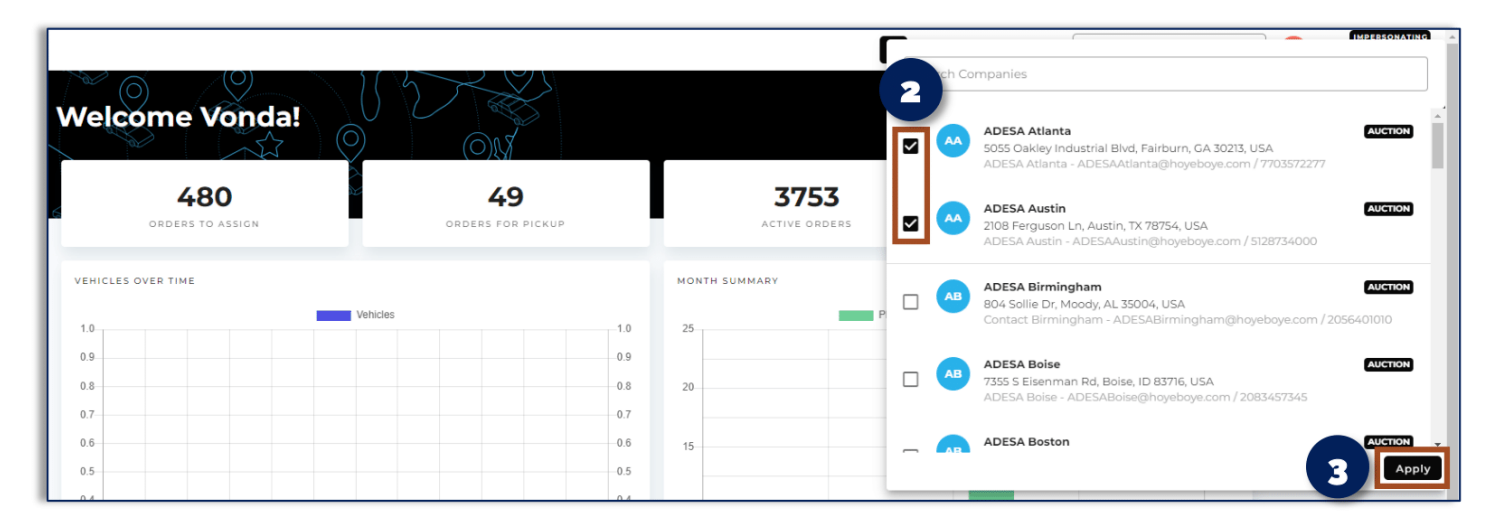

4. The orders & VINs you see will only be from the company or companies you have selected.

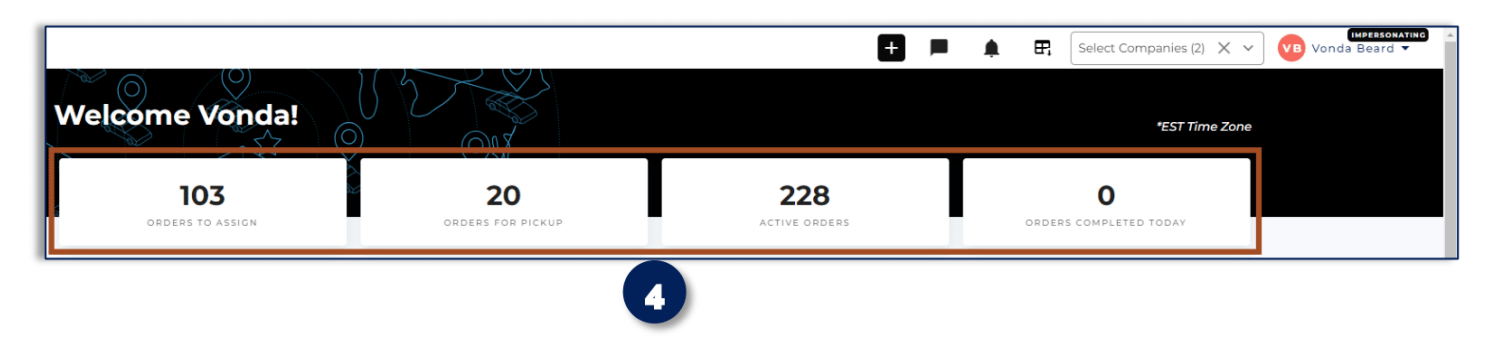

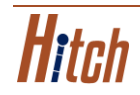

Click the thumbnail below to watch a video showing you how to toggle between companies in Hitch.

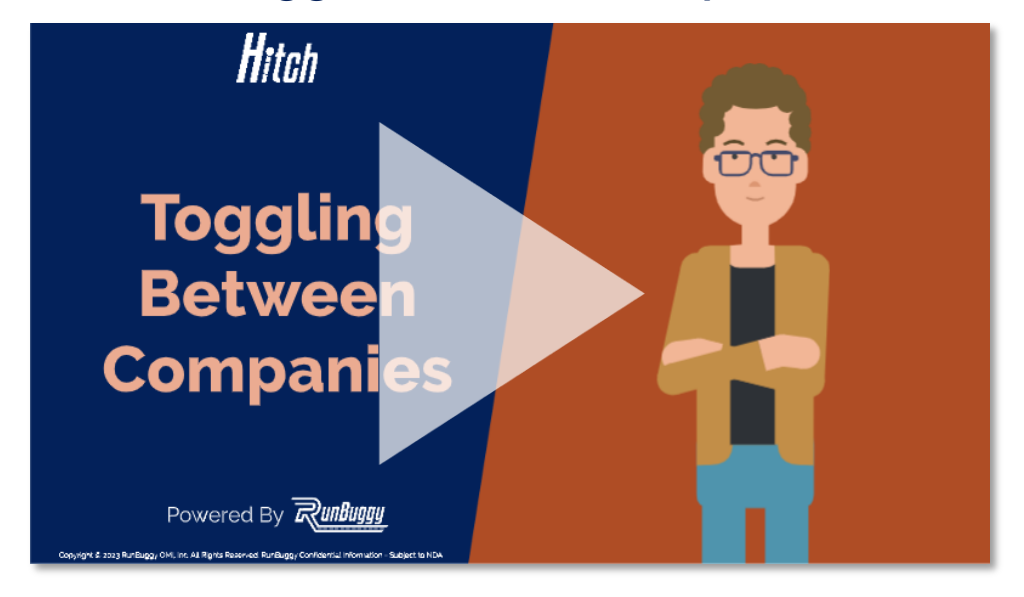

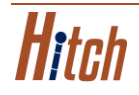